## Guardar como... y Exportar archivo en Gimp

Gimp permite guardar los archivos realizados en dos versiones, una versión que permite seguir editando una imagen y otra, no editable que es necesaria para mostrar el producto final y poder compartirlo.

## - Guardar en versión editable

De la misma manera en que lo haces cuando usas el Procesador de palabras o la hoja de cálculo, en Gimp debes ir guardando los cambios que realices en las imágenes. Para ello da clic en la pestaña *Archivo*, elige la opción *Guardar como*, asigna un nombre al archivo e indica en qué parte de tu computadora quieres que se guarde. Deja la extensión de la imagen que sale por descontado, que es **.xcf** y da clic en *Guardar. C*uando lo desees podrás volver a editar las capas de este archivo desde Gimp.

| collegepruebaxcf-1.0 (Color     Archivo Editar Seleccionar     Nuevo     Crear     Abrir     Abrir     Abrir     Abrir.unar | RGB, 2 capas) 800x600 - GIMP<br><u>Vista</u> Imagen <u>C</u> apa <u>C</u> olo<br>Ctrl+N<br>Ctrl+O<br>Ctrl+Alt+O                         | res Herramientas Eiltros Ventanas Ayuda<br>1399                                       |  |  |  |  |  |
|----------------------------------------------------------------------------------------------------|----------------------------------------------------------------------------------------------------|---------------------------------------------------------------------------------------|--|--|--|--|--|
| Abrir <u>r</u> eciente                                                                                                    | Ma Guardar imagen                                                                                                    |                                                                                       |  |  |  |  |  |
| Guardar como<br>Guardar una copi<br>Revertir                                                                                | <u>N</u> ombre:                                                                                                    | lege.scf                                                                              |  |  |  |  |  |
| Exportar<br>Exportar como<br>Crear plantilla                                                                                | Lugares<br>Q. Buscar<br>Ø Usados recientemente                                                                                          | Nombre Tamaño Modificado<br>Collage-CU miércoles<br>collageprueba2.xcf 2.5 MB viernes |  |  |  |  |  |
| <ul> <li>Preparación de la página</li> <li>Propiedades</li> <li>Comunidad</li> </ul>                                        | <ul> <li>Vaio</li> <li>Escritorio</li> <li>Disco local (C:)</li> <li>Unidad de DVD RW (</li> <li>Pictures</li> <li>Documents</li> </ul> | ✓ collegeprueba.xcf 1.9 MB jueves ✓ prueba.xcf 1.3 MB miércoles E                     |  |  |  |  |  |
| Cerrar todo                                                                                                    |                                                                                                    | No hay selección                                                                      |  |  |  |  |  |
| 600                                                                                                    | Todas las imágenes XCF      Seleccione el tipo de archivo (Por extensión)                                                               |                                                                                       |  |  |  |  |  |
| 7                                                                                                    | Ayuda Guardar Cancelar                                                                                                    |                                                                                       |  |  |  |  |  |
| 0.0<br>7 * 66.7 % • (                                                                                                    | Guardar esta imagen con un no                                                                                                    | mbre diferente                                                                        |  |  |  |  |  |

## - Guardar el producto final, no editable y para mostrar.

Una vez que hayas terminado de editar las imágenes y que consideres que está listo el collage, debes guardarlo de una manera distinta, en una versión no editable que permitirá ver la composición en una sola imagen. Esa será la versión que podrás mostrar.

Para ello, ve nuevamente a la sección *Archivo, elige la opción Exportar*, asigna un nombre al archivo. Observa que en esta opción aparece por descontado la extensión **.png**. Para que sea una imagen que puedas compartir por internet, es más adecuado que sea un archivo JPEG. Para ello

encuentra en la parte inferior izquierda de ésta ventana la opción *"Seleccione el tipo de archivo (Por extensión)"* y elige la la extensión *JPEG. Finalmente* da clic en *Exportar*.

| <u>8</u>    | collegeprueba.xcf-1.0 (Color                                                               | RGB, 2 capas) 800x60                               | D – GIMP                                                                        |                                                                                                    |                                                                                              | -                                                               |             | X        |
|-------------|--------------------------------------------------------------------------------------------|----------------------------------------------------|---------------------------------------------------------------------------------|----------------------------------------------------------------------------------------------------|----------------------------------------------------------------------------------------------|-----------------------------------------------------------------|-------------|----------|
| Arc         | hivo <u>E</u> ditar <u>S</u> eleccionar<br><u>N</u> uevo<br>Crear<br>Abrir                 | ⊻ista Imagen ⊆a<br>Ctrl+N €                        | pa <u>C</u> olores <u>H</u><br>9                                                | erramientas <u>F</u> iltros                                                                                | : Ve <u>n</u> tanas Ay <u>u</u><br>po                                                        | da<br>                                                          | .  spp  spp |          |
| 8           | Abrir como capas<br>Abrir lugar<br>Abrir <u>r</u> eciente                                  | Ctrl+Alt+O                                         | Imagen         Imagen           Mombre:         collegepruebajog                |                                                                                                    |                                                                                              |                                                                 |             |          |
|             | <u>G</u> uardar<br>Guardar <u>c</u> omo<br>Guardar una cop <u>i</u> a<br>Re <u>v</u> ertir | Ctrl+S<br>Mayús+Ctrl+S                             | Guardar en la carpeta:<br>Lugares<br>Q Buscar<br>O Usados recie                 | Nombre     Collage-CU     Lart-vicunayracema-dos     blancoPG                                              | Mónica ATTC Uso de im<br>Tamaño Modificado -<br>mitrcoles<br>801.2 k8 martes<br>150 k8 Junes | Site presie                                                     |             |          |
|             | Exportar<br>Exportar como<br>Crear plantilla                                               | Ctrl+E<br>Mayús+ O <mark>Volver</mark><br>Pulse Fi | Vao     Escritorio     Disco local (     Unidad de D     Pictures     Documents | <ul> <li>collageprueba2.png</li> <li>collegeprueba.jpg</li> <li>numeros.jpg</li> <li>prueba.jpg</li> </ul> | 925.9 kB viernes<br>203.0 kB jueves E<br>31.6 kB lunes<br>143.6 kB martes                    | No hay selección                                                |             |          |
|             | Imprimir<br>Preparación de la página<br>Propiedades                                        | Ctn+P                                              | B B                                                                             | Todas las imágenes exportada<br>de archivo (Imagen IPEG)                                                   |                                                                                              | 1                                                               |             |          |
| N<br>N<br>N | <u>C</u> errar vista<br>Cerrar todo<br><u>S</u> alir                                       | Ctrl+W<br>Mayús+Ctrl+W<br>Ctrl+Q                   | Tipo de archivo<br>Imagen GIF<br>Imagen IRIS de Silico<br>Imagen IRIS de Silico | n Graphics                                                                                                 |                                                                                              | Extensiones<br>,<br>gif<br>sgi,rgb,rgba,bw,icon<br>/pgi,pga,pga |             |          |
| 500         | 1                                                                                          |                                                    | Imagen PBM<br>Imagen PGM<br>Imagen Pix de Alias<br>Imagen PNG                   |                                                                                                    |                                                                                              | pbm<br>pgm<br>pic,matte,mask,alpha,al<br>png                    | b<br>*      |          |
| 1000        |                                                                                            |                                                    | Ayyıda                                                                          |                                                                                                    |                                                                                              | Exportar Cencela                                                | H.          |          |
| 7000        | <                                                                                          | Volver a exportar la im                            | agen                                                                            | 111                                                                                                    |                                                                                              |                                                                 |             | <u> </u> |

Y listo ya tienes las dos versiones de tu imagen.